# 小狐狸親子社群錶 Fennec<sup>®</sup> Watch One

# 使用手冊

版本 1.8

請在此下載本手冊的最新版本 <u>https://www.fennec.me/user-manual/FW001/</u>

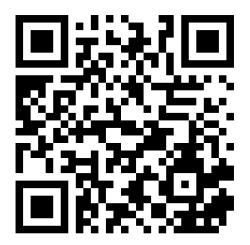

# 1. 產品包裝內容

• 小狐狸兒童智慧手錶

產品包裝中包含以下物品:

- 使用手冊
- USB電線用於充電和檔案傳輸
- SIM卡工具
- 小螺絲起子
- SIM卡蓋的備用螺釘

# 2. 組成和外觀

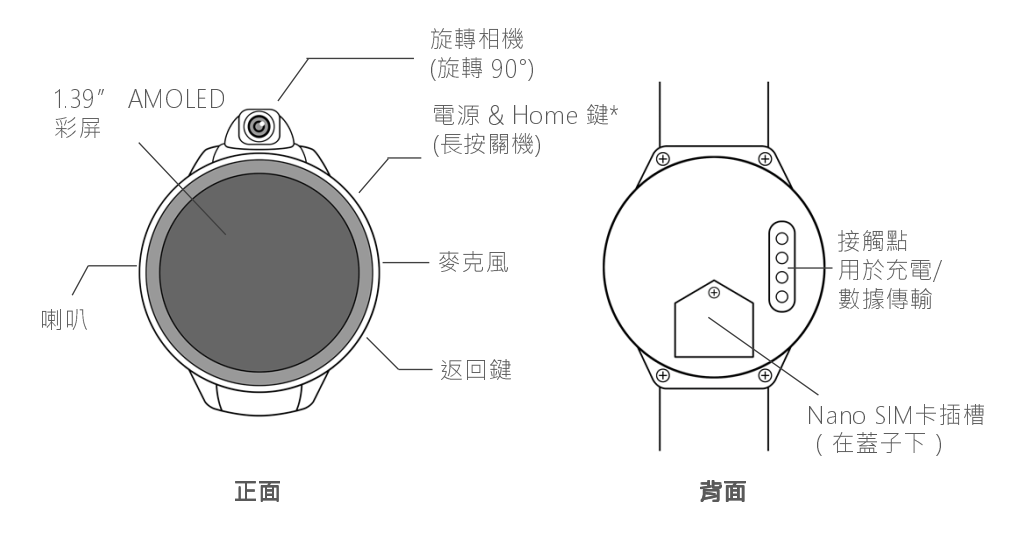

\* 如果手錶停止回應 請按住電源按鈕10秒鐘重新啟動

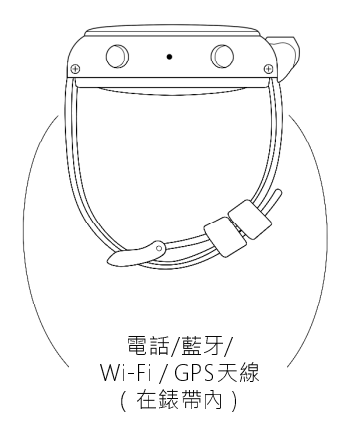

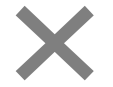

請勿將錶帶向外彎曲。 會損壞內部天線。

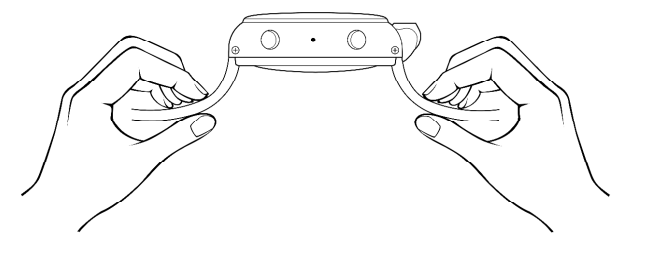

# 3. 手錶充電 / 存取手錶內部儲存空間

注意!

切勿使用任何有快充功能的充電座,或iPad 10W(含)以上的充電座。

本產品額定輸入為5V 1.5A。

請務必檢查充電座規格(在充電座上都有寫) 再進 行充電。充電座的輸出(Output)電壓須為5V, 電流 須小於或等於 1.5A。

使用不符合上述規格的充電座,可能會讓電池受 傷,待機時間縮短,主板與螢幕不穩定,甚或故 障。

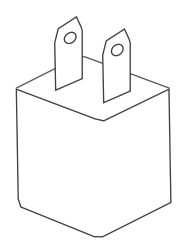

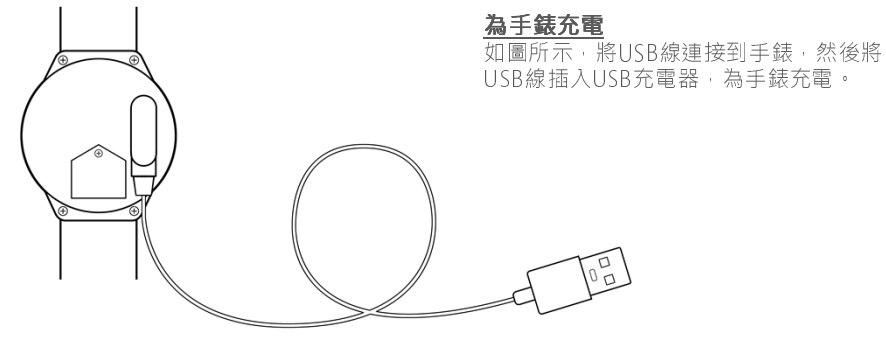

#### 存取手錶內部儲存空間

將USB線連接到PC或Mac,以存取手 錶的內部存儲。

連接後手錶也會充電。

# 4. 取得SIM卡

- 我們建議使用中華電信、台灣大哥大的服務。
- 不建議使用**遠傳**與台灣之星·相當耗 電。
- 若您為遠傳或台灣之星的用戶,仍建 議在手錶上使用中華電信或台灣大哥 大。與小孩通話時間通常不會太長, 網外互打的費用不會太高。
- 本產品不相容於亞太電信。
- 電信訊號不良時 · 手錶的電池電量消耗 會相當快。 請選擇在您所在地區具有良 好覆蓋範圍的電信公司。

#### 是否需要SIM卡?

如果您不需要通話或始終保持連接狀態. 則可能不需要SIM卡。小狐狸手錶會像是 一支沒有SIM卡的普通手錶。

#### 在沒有SIM卡的狀況下:

- 手錶仍可以透過Wi-Fi連接到網際網路。但 為了節省電量、手錶不會主動掃描或連接到 Wi-Fi網路。您需要手動連接到Wi-Fi網路。 有關更多詳細資訊、請參閱章節10:『使用 小狐狸手錶的幾個小秘訣』。
- 如果手錶未連接到網際網路、您將無法使用 您的手機管理手錶。
- 由於手錶依賴基地台訊號,來提高三角測量 的準確性,如果手錶沒有安裝SIM卡,定位 手錶時,由於沒有基地台訊號,定位速度可 能會相當緩慢或者沒有反應。此外,在沒有 SIM卡的狀況下,如果手錶未透過WiFi連接 到網際網路,則手錶無法透過網際網路回傳 經緯度給您,您將無法找到手錶。

# 5. 安裝 SIM 卡

1. 取下SIM卡蓋螺釘。

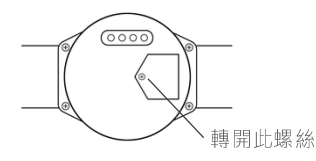

3. 將nano SIM卡插入插槽,然後將SIM卡 蓋蓋回。栓緊螺絲。

2. 使用附帶的SIM卡工具或大頭針將蓋子卸下。

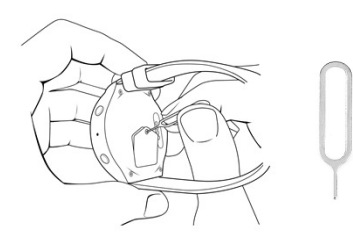

# 6. 設定小狐狸親子社群錶

小狐狸親子社群錶需要家長的幫助才能進行 設定。

# <u>在家長的手機上:</u>

如果您尚未在手機上安裝『小狐狸即時 通』(Fennec Messenger):

您可以掃描此QR碼以安裝 『小狐狸即時通』,或直接 在Google Play或App Store 中搜索Fennec Messenger

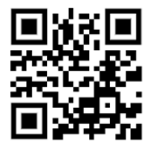

下載後.啟動小狐狸即時通(Fennec Messenger).並按照顯示的說明建立您的 帳號.您孩子的帳號.並設定手錶。

#### 您孩子帳號的QR碼將顯示在螢幕上,供您 綁定該帳號到手錶。

如果您已經在手機上安裝了『小狐狸即時通』(Fennec Messenger),但尚未建立小孩帳號:

請到小狐狸即時通 的的"設定"頁面· 建立一個小孩帳號。

建立小孩帳號後, 請按照說明來進行 操作。

您的小孩帳號的 QR碼將顯示在螢 幕上,供您綁定該 帳號到手錶。

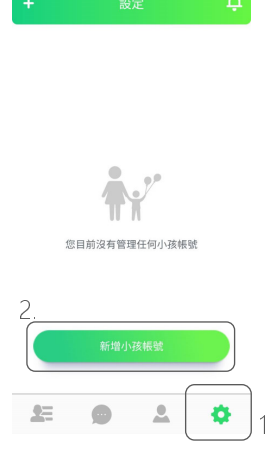

蘋果手機 安卓手機 如果您已安装『小狐狸即時 ← 通』(Fennec Messenger)並 建立了小孩**帳號**,但尚未將 個人資料 小孩帳號 # 定到手錶: 權限管理 對話 在『小狐狸即時诵』中,到 **David Anderson** "設定"頁面,選擇小孩帳號, 行事曆 然後點擊"新增手錶" 禁用時間 (iPhone)或"綁定手錶" 個人資料 (Android) • 小孩的朋友 權限管理 您孩子帳號的QR碼將顯示在 對話 綁定手錶 螢幕上,供您綁定帳號到手錶。 行事曆 尋找您的小孩的智慧裝置 禁用時間

小孩的朋友

刪除此小孩帳號

### 在小**狐狸手錶**上

- 設定前,請為手錶充電至少2個小時。
- 手錶需要連上網際網路(通過行動數據 或Wi-Fi)才能完成初始設定。
- 1. 長按電源按鈕將其打開。
- 如果您插入了SIM卡·則安裝精靈將自 動檢查網路連線。
- 3. 如果即使安裝了SIM卡也無法連上網路 (在某些情況下、手錶開機後需要數分 鐘才能連上電信網路),或者手錶中沒 有SIM卡,則安裝精靈將指導您連接到 Wi-Fi網路。
- 4.如果可以連上網路·安裝精靈會要求您· 用手錶掃描您的手機中的·小孩的小狐 狸帳號QR碼。

### 注意:請掃描您孩子帳號的QR碼,而不 是您自己帳號的QR碼。如果您不知道 在哪裡找到小孩帳號的QR碼,請按照上 一節『設定小狐狸親子社群錶』的說 明進行操作。

 使用手錶掃描您的小孩帳號的QR碼後.該 小孩帳號就會被綁定到手錶。

### 設定手錶時遇到問題?

嘗試移動到基地台或Wi-Fi訊號較好的地方· 按住電源按鈕以重啟手錶·然後再試一次。

#### 將手錶綁定到另一個帳號

如果您不小心將手錶綁定到錯誤的帳號(例 如·您自己的帳號·而不是小孩的帳號)· 或者要將手錶轉移到另一個帳號,則您需要 重置手錶。

- 重置手錶之前,請備份手錶上的所有個 人文件,包括照片,音樂,鈴聲或錶盤。
- 小狐狸即時通的訊息、與手錶電話簿存 在雲端,不需要備份。
- 確保手錶的電池已充電·然後通過打開
  手錶上的"設定"·然後點擊"重置手
  錶"來重置手錶。重置過程大約需要5分
  鐘。

重置手錶後,手錶將啟動並顯示安裝精靈。 請遵循手錶螢幕上的指示,將手錶綁定到另 一個帳號。

7. 手錶的基本操作

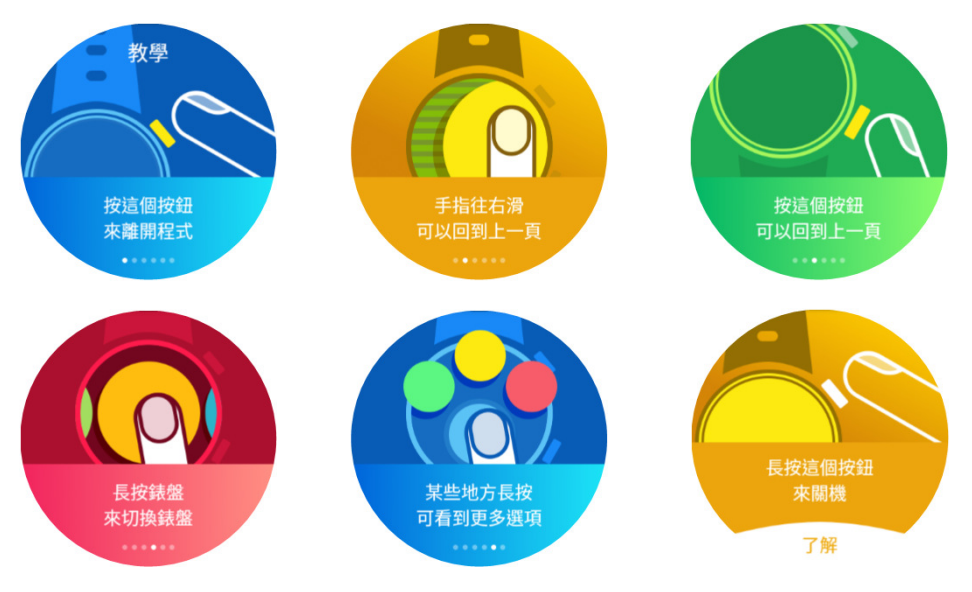

# 8. 備份照片/個性化鈴聲與錶盤 Windows PC

- 使用手錶的USB線將手錶連接到Windows PC。
- 打開『檔案總管』,到 本機 > Fennec > 手機儲存 您會在手錶上找到這些文件夾。

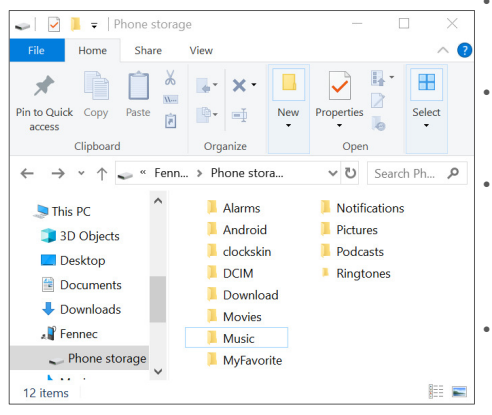

#### ∽照片/影片

您的照片與影片儲存在 DCIM/Camera 目錄。, 您可以將該文件夾中的檔案備份到PC。

#### 音樂:

您可以將mp3檔案複製到Music目錄,即可在手 錶上播放這些mp3檔案。

#### 

您可以將mp3檔案複製到Ringtones目錄中,然 後到手錶上的 **設定 > 音效 > 電話鈴聲** 中選擇您 剛剛放入的檔案名稱,來電時,即可播放您自訂 的鈴聲。

#### 錶盤:

您可以將您自己製作或取得的錶盤放在Clockskin 文件夾中。 錶盤檔案必須為.watch格式(附檔名 為.watch)。

# Apple Mac

- 您需要在Mac上使用第三方應用程式才能連接到手錶。我們建議使用Android File Transfer (https://www.android.com/filetransfer/)。
- 使用Android File Transfer · 您將能夠瀏覽手錶上的資料夾。

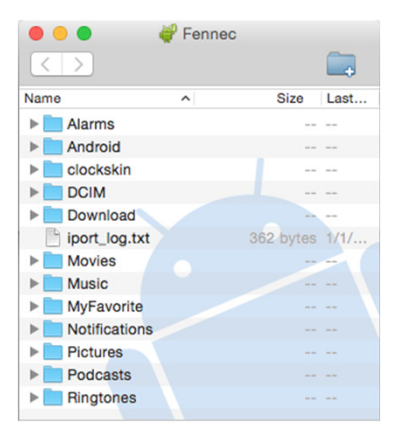

#### ・照片/影片

您的照片與影片儲存在 DCIM/Camera 目錄。, 您可以將該文件夾中的檔案備份到PC。

・ 音樂:

您可以將mp3檔案複製到Music目錄,即可在手錶上 播放這些mp3檔案。

您可以將mp3檔案複製到Ringtones目錄中,然後到 手錶上的 設定 > 音效 > 電話鈴聲 中選擇您剛剛放 入的檔案名稱,來電時,即可播放您自訂的鈴聲。

• 錶盤: 您可以將您自己製作或取得的錶盤放在Clockskin文 件夾中。 錶盤檔案必須為.watch格式(附檔名 為.watch)。

# 9. 延長手錶待機時間

智慧手錶的電池比手機小得多。 我們為優化 待機時間付出了很多的努力,以能夠使小狐 狸手錶在正常使用下,可以維持一天所需。 插入SIM卡後,手錶的待機時間可以達36小 時以上。\*

如果您經常使用手錶上的應用程式·則電池 可能會更快耗盡。

### 較為耗電的應用程式

以下是較為耗電的應用程式,供您參考:

- 視訊通話:如果使用行動數據,則每分鐘 耗電量為1~2%。
- 使用藍牙播放音樂:若有安裝SIM卡·每 分鐘耗電量為0.4%。
- 遊戲/相機:若有安裝SIM卡·每分鐘可使 用0.5~1%的電池。

# 基地台訊號差時,電池可能會很快耗盡

- 無基地台訊號時:手錶會不斷搜索訊號, 會消耗很多電力。
- 基地台訊號差:手錶將持續斷線、搜尋基地台、重連、重送資料的動作,會消耗很多電力。
- 小狐狸手錶內建省電精靈。當它檢測到手 錶位於訊號覆蓋不良,或沒有覆蓋的區域 時,例如地下室或山區,它將關閉移動數 據連接,甚至關閉手錶上的無線電模組。 然後,手錶將嘗試每3到10分鐘重新連接 到電信網路。這大大改善了手錶的待機 時間,但是這也意味著當基地台訊號差時, 手錶將暫時失去聯繫。

\*免責聲明:待機時間可能會依使用的電信商、基地台/ Wi-Fi訊號強度、和手錶設定而有所不同。

延長待機時間的最佳**做**法

 選擇適合的電信商:手錶收到的訊號越好· 離基地台越近·功耗就越低。請選擇您所 在地區具有更多基地台的電信商。

在大多數情況下,您可以從手錶上顯示的訊 號強度來推測出基地台的密度。但是可能會 有例外:一些電信商部署了較少的基地台, 但發送了更強的訊號來彌補它。您會在手錶 上觀察到良好的訊號,但是手錶將消耗更多 的功率以與基地台保持聯繫。如果您發現手 錶接收到的訊號良好,但是待機時間很短, 則可能是這種情況。請試著將合約切換到其 他電信商。  當手機訊號差時啟用飛航模式:雖然 手錶具有內建的省電精靈·在訊號差時手 錶會自動開啟省電模式·關閉與基地台的 連線。

如果訊號不夠弱·則有時省電模式無法被 觸發。如果預期將會在一個訊號不佳的地 方一段時間(例如在儲物櫃或地下室中), 則您可以手動啟用飛航模式來省電。

 在上課時間啟用飛航模式:家長可以 啟用禁用時間,並將手錶設定為在學校禁 用時間使用飛航模式。這會限制您的小孩 使用小狐狸手錶,幫助他們專注於學校活 動,並增加手錶待機時間。

若要設定禁用時間啟用飛航模式,請在家 長的手機上打開小狐狸即時通(Fennec Messenger),然後到 設定> 您孩子的名字 > 禁用時間 進行設定。 • 當不使用 Wi-Fi 與藍芽時,關閉Wi-Fi 與藍芽:若 Wi-Fi 或藍芽在開啟的狀 態,但沒有連接的時候,手錶會持續掃 描可能的連線,因此而消耗電力。

為了能夠最大化待機時間,當您不使用 Wi-Fi時,例如離開家時,請關閉Wi-Fi。

此外,若您不再需要透過藍芽來聽音樂 時,請關閉藍芽來省電

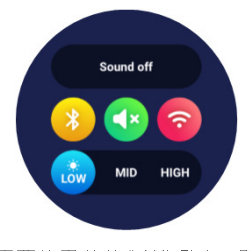

當不需要使用藍芽與Wi-Fi時 關閉它 們(黃色與紅色按鈕)來省電。  盡量不要關機:小狐狸手錶使用Google 的雲端服務來進行定位與訊息傳送。手錶 定期會與Google進行通訊.以確保是在保 持連線的狀態。

只要訊號保持穩定 · 手錶與Google聯繫的 頻率會漸漸降低。頻率越低 · 待機的時間 就越久。

建議盡量不要關機。剛開始掉電會比較快,只要維持訊號穩定,過一兩天都沒關機的 話,耗電會變低。

建議睡前開始充電 · 早上醒來即可帶出門。 不要擔心電池充太久會壞掉。電池是耗材 · 可以更換。

- 關閉在背景的程式:應用程式即使不使 用也可能繼續消耗電力.尤其是對於 『電話』和『計步器』程式而言。延長 待機時間的最佳做法是在不使用應用程 式時將其關閉。若要關閉應用程序:
  - 1. 長按電源鍵

2.按 '最近任務'

 2.在螢幕上往左或往右滑動應用程式, 以將其關閉。

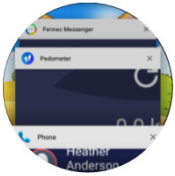

• 將「省電模式」設定為5%: 當電池電 量降至設定的門檻時,將啟用省電模式, 手錶會進入飛航模式以進行節能。 這是為了確保最佳的用戶體驗 - 進入省電 模式後,剩餘的電量讓手錶仍能保持顯示 時間的功能,並且可以持續很長時間。 我們建議將『省電模式』設定在電池剩餘 電量為5%時開啟。這可以讓手錶保持盡 可能長時間的網路連接狀態,同時進入省 電模式後,僅剩手錶計時功能時,也能留 有足夠的電量.

若要設定何時啟動省電模式:

- 在家長的手機上: 開啟小狐狸即時通 (Fennec Messenger), 到 設定 > 您的小 孩的命字 > 手錶設定 > 節能設定
- 在小孩的手機/平板上: 到 設定 > 手錶 設定 > 節能設定
- ・在小狐狸手錶上: 到 設定> 超級省電

## 連接Wi-Fi

為了節省手錶電量、手錶上的Wi-Fi系統已 經優化過了 - 如果手錶未連接到Wi-Fi網路 它將不會掃描Wi-Fi訊號、或自動連接到可 用的Wi-Fi網路。 您必須手動連接到Wi-Fi 網路。

- 如果手錶的Wi-Fi有開啟、只需打開螢幕、 手錶就會掃描可用的Wi-Fi網路並自動連 接到可用的網路。
- 如果手錶的Wi-Fi已關閉,則必須先開啟 Wi-Fi。手錶會掃描可用的Wi-Fi網路並 自動連接到可用網路。

為了節省手錶的電量·在不使用Wi-Fi時· 請記得將其關閉·例如當您出門在外·且 沒有Wi-Fi網路可連接時。

#### 資料同步

當家長或小孩透過手機/平板·更改了手錶的 設定(例如電話簿的更新·省電或其他手錶 設定)時·這些更改將立即經由網際網路傳 送給手錶。如果手錶在此時正好處於離線狀 態·則這些設定將於手錶上線後·傳送到手 錶。

然而,為避免因不可預見的原因,而導致這 些更新的設定遺失,手錶在充電時,會連接 到我們的伺服器來同步設定。請確保手錶在 充電時,有連接到網際網路,以便可以同步 設定。

# 防水

手錶不是完全防水的。 請勿將手錶沖洗或浸 入水中。

## 11. 帳號/手錶管理

### 如果您的小狐狸手錶遺失或被偷

您可以從您小孩的帳號中刪除手錶。請在家 長/管理員的手機上,開啟小狐狸即時通 (Fennec Messenger),然後到 設定 > 您小孩 的名字 > 移除手錶

- 開啟手錶上的"設定"應用程序,然後 點擊"重置手錶"來重置手錶。重置過 程大約需要5分鐘。
- 重置手錶後,手錶將啟動並顯示安裝精靈。 請按照指示,將手錶綁定到另一個小孩帳號。

#### 更改手錶上的小孩帳號

請重置手錶。重新啟動後,安裝精靈將會出 現。

- 重置手錶之前,請備份手錶上的所有個人 文件,包括照片,音樂,鈴聲或錶盤。
- 小狐狸即時通的訊息、與手錶電話簿存在 雲端,不需要備份。

#### 從手錶中刪除小孩帳號

如果您想將小狐狸手錶送給其他人,則需要 從手錶中刪除孩子的帳號。請按照上一段 『更改手錶上的小孩帳號』說明的方法來 重置手錶。

重置後,手錶上就沒有綁定任何小孩帳號了。

### 替換小孩的手錶

如果您想為小孩帳號綁定一個新的小狐狸手 錶・請按照以下步驟操作:

- 在家長的手機上,開啟小狐狸即時通 (Fennec Messenger),到 設定 > 您小孩的 名字 > 替換手錶
- 您孩子帳號的QR碼將顯示在螢幕上,供您 鄉定到新手錶。
- 請按照本手冊第6節: 『設定小狐狸親子社 群錶』,然後依照手錶上描述的步驟安裝 手錶。

#### 重置手錶

如果出於某些原因 · 您需要重置手錶並將孩 子的帳號重新綁定到手錶 · 請按照以下步驟 操作: • 開啟手錶上的"設定"應用程序,然後 點擊"重置手錶"來重置手錶。重置過 程大約需要5分鐘。

**注意**: 重置手錶之前,請備份手錶上的所 有個人文件,包括照片,音樂,鈴聲或 錶盤。小狐狸即時通的訊息,與手錶電 話簿存在雲端,不需要備份。

- 在家長的手機上,開啟小狐狸即時通 (Fennec Messenger),到 設定 > 您小孩 的名字 > 替換手錶
- 您孩子帳號的QR碼將顯示在螢幕上,供 您綁定到新手錶。
- 3.請按照本手冊第6節:『設定小狐狸親子 社群錶』·然後依照手錶上描述的步驟 安裝手錶

# 12. 技術規格

| 產品名稱  | Fennec® Watch One                                        |
|-------|----------------------------------------------------------|
| 型號    | FW001                                                    |
| 尺寸    | 46 x 56 x 17 mm                                          |
| 重量    | 60g                                                      |
| 螢幕    | 1.39 ″ 全彩 AMOLED 400 x 400 像素                            |
| 相機    | 2 百萬像素                                                   |
| 待機時間  | 安裝SIM卡/使用行動數據 ~48小時(中華電信/台灣大哥大)<br>安裝SIM卡/使用Wi-Fi: ~40小時 |
|       | 螢幕開啟:~5小時                                                |
|       | 經由藍芽耳機聽音樂:~5小時                                           |
|       | *免責聲明: 依據不同的設定與地點,實際待機時間可能與上述描述不同                        |
| SIM   | Nano SIM                                                 |
| 電池    | 380 mAh.                                                 |
| 網路    | WCDMA 2100                                               |
|       | Wi-Fi 802.11n                                            |
|       | Bluetooth 4.0                                            |
| 記憶體   | RAM: 512 MB                                              |
|       | SDCARD: 4 GB                                             |
| 處理器   | MT6580 guad core                                         |
|       | Built-in GPS and G-sensor                                |
| 充電線   | 4 針磁性 USB 充電線, 5V DC                                     |
| 適用充電座 | USB充電座, 規格勿高於 5Vdc 1.5A                                  |

### 使用過度恐傷害視力

- 使用30分鐘請休息10分鐘
- 未滿2歲幼兒不看螢幕,2歲以上每天 看螢幕不要超過1小時。

### 減少電磁波影響,請妥適使用

取得審驗證明之低功率射頻器材,非經核 准,公司、商號或使用者均不得擅自變更 頻率、加大功率或變更原設計之特性及功 能。低功率射頻器材之使用不得影響飛航 安全及干擾合法通信;經發現有干擾現象 時,應立即停用,並改善至無干擾時方得 繼續使用。

前述合法通信,指依電信管理法規定作業 之無線電通信。低功率射頻器材須忍受合 法通信或工業、科學及醫療用電波輻射性 電機設備之干擾。

保證本電信終端設備不具聽筒且不固定於 頭部位置僅擴音通話功能,設備實際使用 距離人體頭部20CM以上,並於使用手冊標 示相關使用須知。

電波功率密度 MPE 標準值: 0.90 mW/cm2,送測產品實測值: 0.0326mW/cm2,建議使用時設備天線至少距人體頭部20公分。